## Manuel statistiques trimestrielles VISTA

Consultez le site <u>https://vista2.vdma.org/fedagrim/</u> et utilisez votre adresse mail et votre mot de passe pour ouvrir votre dossier.

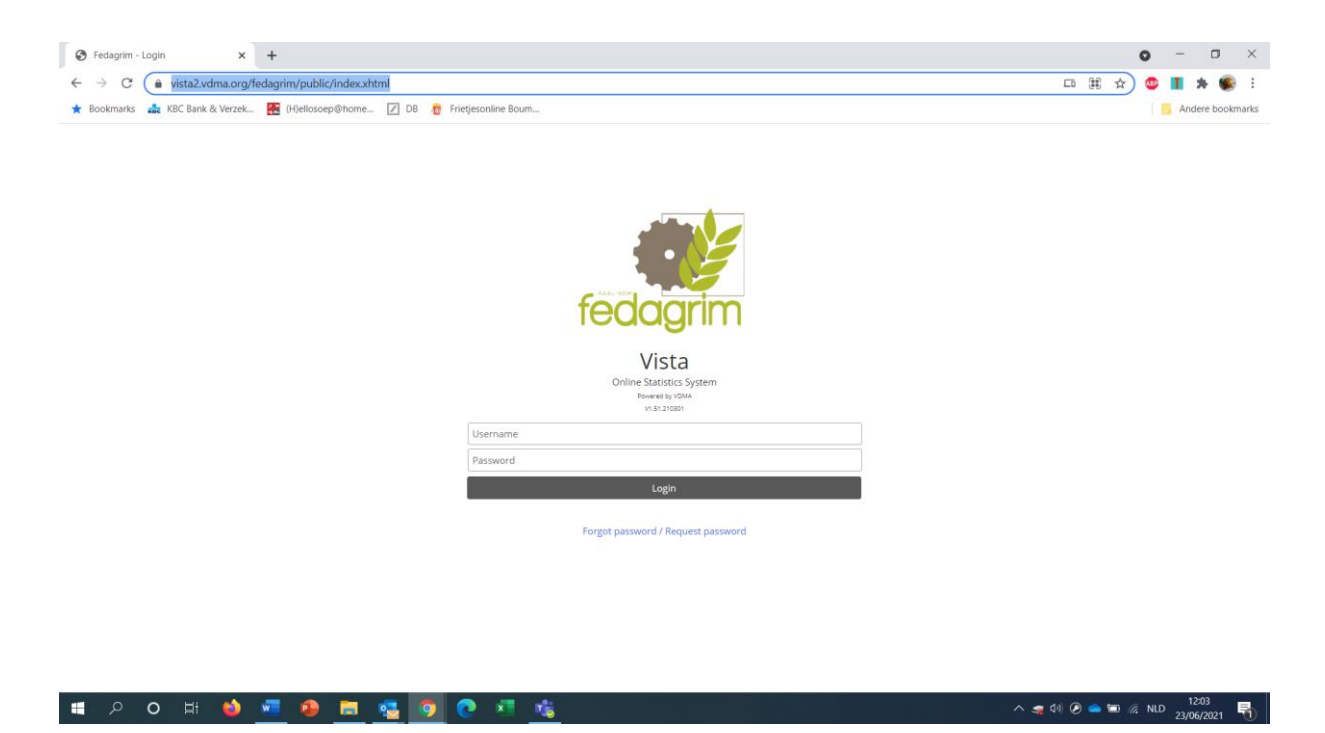

Lors d'un premier login, le système vous demandera de changer votre mot de passe. (attention si votre pop-up blocker est actif, vous ne voyez peut-être pas l'écran suivant. Il faut désactiver ce blockage).

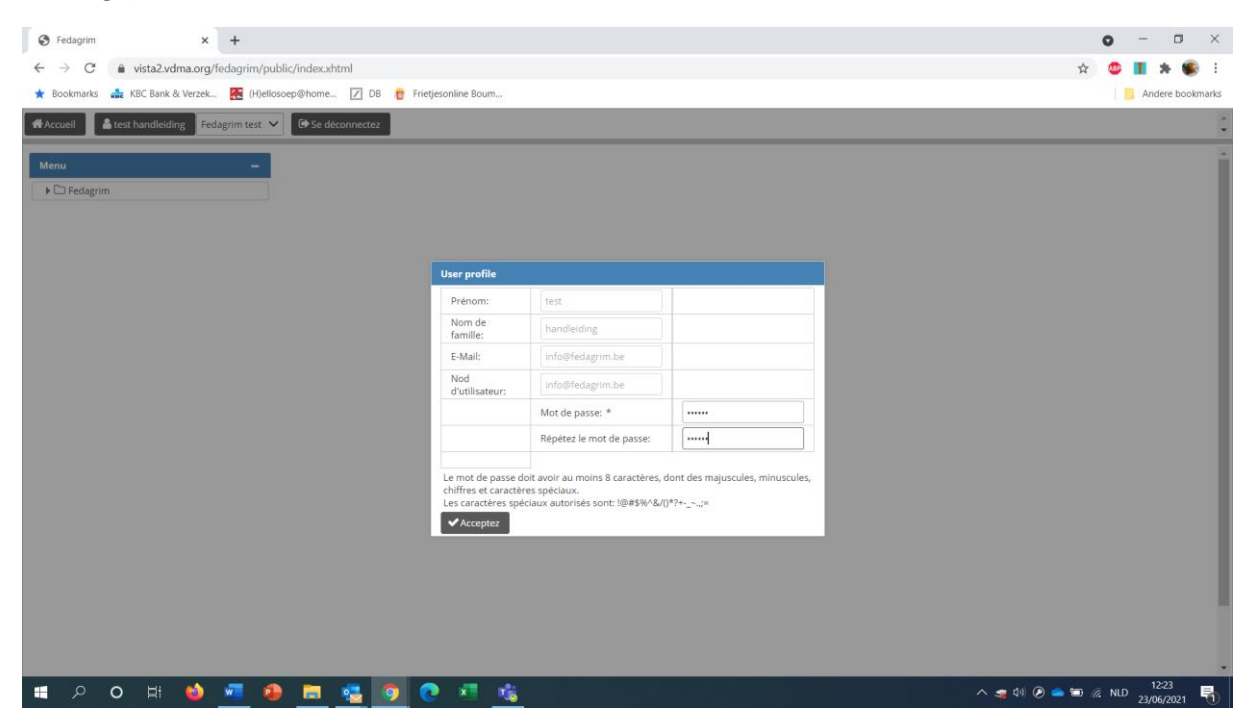

Remplissez votre nouveau mot de passe (minuscules, majuscules, chiffres et caractères spéciaux) et cliquez sur « accepter »

| S Fedagrim x +                                                                | o - o ×                            |
|-------------------------------------------------------------------------------|------------------------------------|
| ← → C 🔒 vista2.vdma.org/fedagrim/public/index.xhtml                           | 🖈 🙂 🔳 🗯 💽 🗄                        |
| ★ Bookmarks 🎄 KBC Bank & Verzek 🧱 (H)ellosoep@home 🛛 DB 🁸 Frietjesonline Boum | Andere bookmarks                   |
| Accueil 📥 test handleiding Fedagrim test 🕶 🕼 Se déconnectez                   | ÷                                  |
| Menu —                                                                        |                                    |
| ▶ 🗁 Fedagrim.                                                                 |                                    |
| Password successfully updated.                                                |                                    |
|                                                                               |                                    |
|                                                                               |                                    |
|                                                                               |                                    |
|                                                                               |                                    |
|                                                                               |                                    |
|                                                                               | 41 @ - m G up 1226                 |
| - 7 0 H - 2 - 8 - 2 - 2 - 2 - 2 - 2 - 2 - 2 - 2                               | A 💐 49 🕑 📥 🖾 1/2. NLD 23/06/2021 👘 |

Introduire les données :

Cliquez sur les statistiques que vous voulez compléter : Fedagrim/ statistiques trimestrielles / vente machines agricoles/ rapport / Report by class.

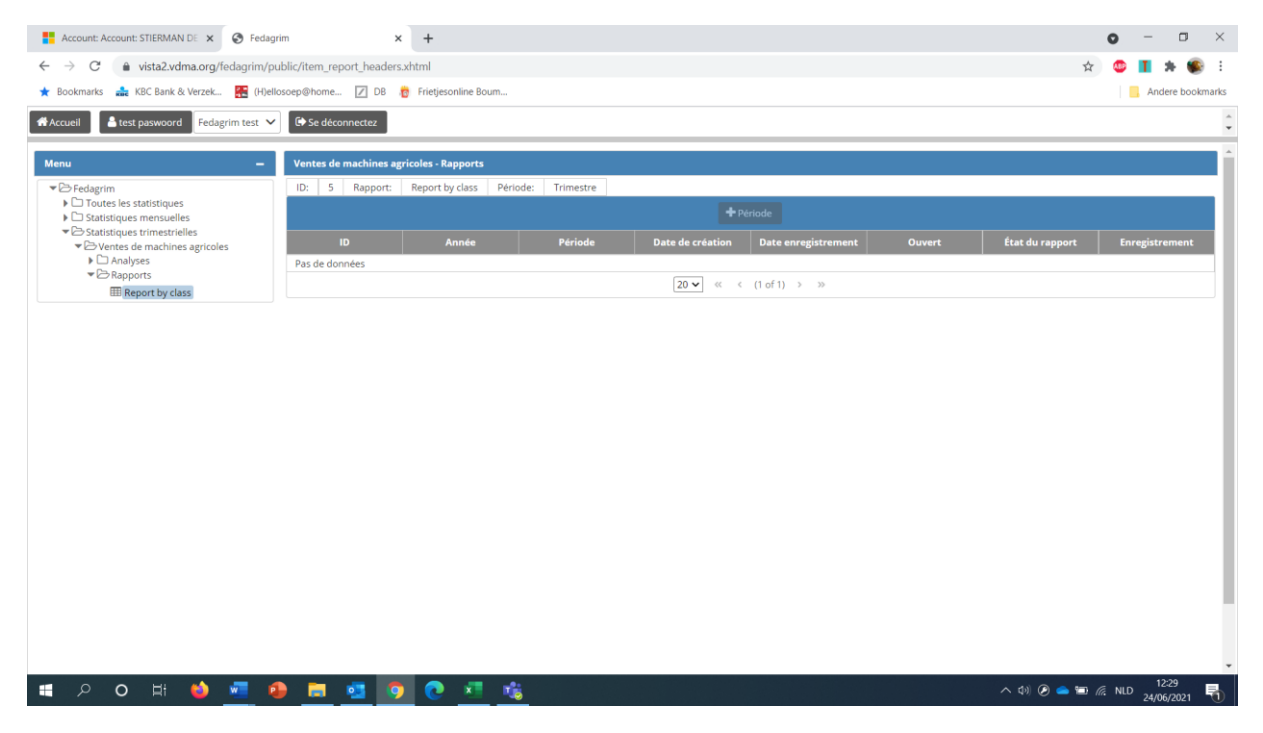

Cliquez sur « + record » pour activer une nouvelle période.

|                                                                                                    | Account: Account: STIERMAN DE 🗙 😵 Fed                                                                                                    | lagrim                                                                                                    | × +                                       |                                                                                                    |                                                                                         |               |                             | • -                                                                                                    | - 0                                                 |
|----------------------------------------------------------------------------------------------------|----------------------------------------------------------------------------------------------------|----------------------------------------------------------------------------------------------------|-------------------------------------------|----------------------------------------------------------------------------------------------------|-----------------------------------------------------------------------------------------|---------------|-----------------------------|----------------------------------------------------------------------------------------------------|-----------------------------------------------------|
|                                                                                                    | → C  vista2.vdma.org/fedagrim/                                                                                                    | /public/item_report_heade                                                                                                    | ers.xhtml                                 |                                                                                                    |                                                                                         |               |                             | 🛧 🎂 📘                                                                                                    | * (                                                 |
|                                                                                                    | Bookmarks 🍰 KBC Bank & Verzek 👯 (H)                                                                                                    | jellosoep@home 📝 DB                                                                                                    | Frietjesonline Boum                       |                                                                                                    |                                                                                         |               |                             |                                                                                                    | Andere boo                                          |
| Presente         Presente                                                                                                    | ccueil 🔒 Lies Leemans Fedagrim 🗸                                                                                                    | E Se déconnectez                                                                                                    | tilisateur méta: test paswo               | ord Fedagrim test 🗸                                                                                                    | C Meta logout                                                                           |               |                             |                                                                                                    |                                                     |
|                                                                                                    | nu —                                                                                                    | Ventes de machines                                                                                                    | agricoles - Rapports                      |                                                                                                    |                                                                                         |               |                             |                                                                                                    |                                                     |
|                                                                                                    | 🗁 Fedagrim                                                                                                    | ID: 5 Rapport:                                                                                                    | Report by class Pé                        | riode: Trimestre                                                                                                    |                                                                                         |               |                             |                                                                                                    |                                                     |
|                                                                                                    | Toutes les statistiques     Statistiques mensuelles                                                                                                    |                                                                                                    |                                           |                                                                                                    | + Période                                                                               |               |                             |                                                                                                    |                                                     |
|                                                                                                    | Control of the second second sec | ID                                                                                                    | Année                                     | Période                                                                                                    | Date de création Date enregist                                                          | rement Ouvert | État du rap                 | port Enregi                                                                                                    | istremen                                            |
| Benerity data      C      C | C Analyses     Rapports                                                                                                    | 203499                                                                                                    | 2021                                      | 2                                                                                                    | 2021-06-23 2021-06-23                                                                   | Ø             | <u> </u>                    |                                                                                                    |                                                     |
| Image: State and State State St        | III Report by class                                                                                                    |                                                                                                    |                                           |                                                                                                    | 20 V « « (Tori) > >                                                                     | >             |                             |                                                                                                    |                                                     |
| Image: Image:                      |                                                                                                    |                                                                                                    |                                           |                                                                                                    |                                                                                         |               |                             |                                                                                                    |                                                     |
| etal Les Leonards       Peloderm       Extendements       Extendements <t< td=""><td></td><td></td><td></td><td></td><td></td><td></td><td></td><td></td><td></td></t<>                                                                                                    |                                                                                                    |                                                                                                    |                                           |                                                                                                    |                                                                                         |               |                             |                                                                                                    |                                                     |
| a       -       Vertes de machines agriceles - Rapports         Dredagrim       Dit       S maport:       Report by class         Statistiques mensueles       S maport:       Période         Statistiques mensueles       Dit       Année         Margas       Période       Date enregistrement.       Ouvert.         Report by class       20 v a < (1cf1) > 0       0         Confirmation       X       Voldez vous ajouter la période suivante?         Out       Non                                                                                                    | P     O     H     H     Pedagrim     x     S Vista-     C     i vista2.vdma.org/redagrim/pc colsmarks     KBC Bank & Verzek     H     Otel                                                                                                    | Pedagrim test x<br>blic/item_report_headers.ud<br>socep@home 208 8                                                                                                    | <ul> <li></li></ul>                       | <u>\$</u>                                                                                                    |                                                                                         |               | 수 4비 🕑 (<br>☆ )             | ● ₩ & NLD <sub>2</sub> ,<br>9 - □<br>© <b>II ★ ®</b><br>  <u> </u> Andere bookm                                                                                                    | 12:32<br>4/06/2021<br>×<br>:<br>:                   |
| Prindigrim<br>© Totale is statistiques<br>© Statistiques<br>© Statistiques<br>© Statistiques<br>© Statistiques<br>© Statistiques<br>© Statistiques<br>© Statistiques<br>© Statistiques<br>© Statistiques<br>© Statistiques<br>© Statistiques<br>© Statistiques<br>© Année<br>© Année<br>© Année<br>© Année<br>© Carieration<br>© Confirmation<br>X<br>Voulez-vous ajouter la période suivante?<br>© Qui Non                                                                                                    | P     ■     ●     ●       Fedagrim     ×     ●     ♥       →     C     ●     vista2.vdma.org/fedagrim/pr.       octmarks     ▲     KGC Bank & Verzek     ●       usell     ▲     Less Leemans     redagrim     ✓                                                                                                    | Fedagrim test X<br>Fedagrim test X<br>ublic/fitem_report_headers.xl<br>sizeep@home                                                                                                    |                                           | Fedagrim test 🗸 🗍 🌘                                                                                                    | Aeta logout                                                                             |               | ^ ¢( ⊘<br>☆)                |                                                                                                    | 12:32<br>4/06/2021<br>×<br>:<br>:<br>narks          |
| Confirmation     Confirmation     Confirmation  | P     O     Ei     edagrim     x     e     Vista -     C     i vista2.vdma.org/fedagrim/pr.     cockmarks                                                                                                    | Fedagrim test     x       Jblic/Item_report_headers.xl       soscep@home     DB       Scie doconnectez     Ublice       Ventes de machines agrif                                                                                                    |                                           | Fedagrim test V                                                                                                    | Acta logout                                                                             |               | 수 대 @<br>☆)                 |                                                                                                    | 12:32<br>4/06/2021<br>×<br>:<br>narks               |
| Confirmation     Voulez-vous ajouter la période     Voulez-vous ajouter la période suivante?     Oui Noc                                                                                                    | O     Ei     O     Vista  edagrim     ×     Vista  dagrim     ×     O     Vista  dagrim     ×     O     Vista  dagrim     ×     O     Vista  dagrim     ×     O     O     O     O     O                                                                                                    | Fedagrim test x<br>bil:/item_report_headers.xl<br>orcoep@home. D B<br>bil: edeconnectez<br>Ventes de machines agrif<br>10: 5 Repport:                                                                                                    |                                           | Fedagrim test V Ge 1                                                                                                    | Aeta logout                                                                             |               | ∧ 40 @ (<br>☆)              |                                                                                                    | 12:32<br>4/06/202<br>×<br>i<br>harks                |
| Confirmation x<br>Voulez vous glouter la période suivante?       Oui     Non                                                                                                    | O     Ei     O     Ei     O     VSta                                                                                                    | Fedagrim test X<br>bilic/item_report_headers.xt<br>orcoep@home. D B<br>5 a deconnectez Utilisa<br>Ventes de machines agrie<br>ID: 5 Repport:                                                                                                    |                                           | Fedagrim test 🗸 🖉 🕪                                                                                                    | Atta logout<br>Période                                                                  |               | へ 句 ②<br>(<br>全)            |                                                                                                    | 1232<br>4/06/202<br>×<br>i:<br>narks                |
| Confirmation x<br>Voulez-vous ajouter la période suivante?<br>Out Non                                                                                                    | C     A statiques mensuelles     Statiques     Statiques                                                                                                    | Fedagrim test X<br>Jobic/item_report_headers.uk<br>oscop@home. DB<br>Se déconnector Utilisa<br>Ventes de machines agrif<br>ID: 5 Rapport:<br>ID:<br>Pas de donnes                                                                                           |                                           | Fedagrim test     Image: Compare the second second se | Aeta logout<br>Période<br>Date de création Date enregistrement                          | Ouvert        | A di Ø<br>★                 |                                                                                                    | 12:32<br>×<br>::<br>::<br>::                        |
|                                                                                                    | O EI      O VISIa  edagrim     ×      VISIa  edagrim     ×      VISIa  edagrim     ×      visita2.vdma.org/fedagrim/pi  rokmarks     KEC Bank & Verzek     Fed      O Les Leemars     redagrim     Toutes is statistiques  edi     Les Leemars     redagrim     Toutes is statistiques  B Statistiques     remestrielies  S Statistiques     remestrielies  S Statistiques     Toutes is statistiques  C Toutes is statistiques  C Toutes is statisticues  C Toutes is statisticues  C Toutes  C Toutes is statistitue  C Toutes is statistitue  C To | Fedagrim test     X       Fedagrim test     X       ublic/fitem_report_headers.xl     DB       Ge deconnectez     Utilise       Ventes de machines agrif     Utilise       ID:     5     Rapport:       ID:     5     Rapport:       ID:     5     Rapport: | Color - Rapports Report by class Périodes | Fedagrim test     Image: Comparison of the second second sec | Atta logout<br>Phriode<br>Date de création Date enregistrement<br>20 v « < (1 of 1) > » | Ouvert        | A di Ø ( ★) État du rapport | Compared and the second second s | 1232<br>4/06/202<br>:<br>:<br>:<br>:<br>:<br>:<br>: |

Cliquez sur « oui ».

Le formulaire s'ouvre.

|                          |                                                                                                    |                     |          |   |                   |            |                     |   | - | -   |          |    |
|--------------------------|----------------------------------------------------------------------------------------------------|---------------------|----------|---|-------------------|------------|---------------------|---|---|-----|----------|----|
| 7                        | C a vista2.vdma.org/fedagrim/public/item_report.xhtm                                                              | 1                   |          |   |                   |            |                     | Ŷ | 1 |     | * *      | Ρ. |
| Bookma                   | arks 🍰 KBC Bank & Verzek 🧱 (H)ellosoep@home 📝 DE                                                                  | 📅 Frietjesonline Bo | um       |   |                   |            |                     |   |   | And | ere book | ma |
|                          |                                                                                                    |                     |          |   |                   |            |                     |   | _ |     | _        |    |
| Rapport                  | / Ventes de machines agricoles / Fedagrim test                                                                    |                     |          |   |                   |            |                     |   |   |     |          |    |
| Nom:                     | Report by class                                                                                                   |                     |          |   | Trimestre:        | 3          | Date enregistrement |   |   |     |          |    |
| ID:                      | 5                                                                                                    |                     |          |   | Date de création: | 2021-06-24 | Année:              |   |   | 202 | 21       |    |
| * 80u                    | estionnaire                                                                                                    | *                   |          |   |                   |            |                     |   |   |     |          |    |
| - 0-                     | 3. Charruper et matériel de tenuail du col                                                                        | 10                  |          |   |                   |            |                     |   |   |     |          |    |
|                          | si enandes et materier de d'avair da sor                                                                          |                     |          |   |                   |            |                     |   |   |     |          |    |
| 6                        | 30. Charrues agricoles pour tracteurs                                                                             |                     |          |   |                   |            |                     |   |   |     |          |    |
| - S.                     |                                                                                                    |                     |          |   |                   |            |                     |   |   |     |          |    |
| 1                        | 鉗 31. Machines pour le travail du sol                                                                             | -                   |          |   |                   |            |                     |   |   |     |          |    |
| -                        |                                                                                                    |                     |          | - |                   |            |                     |   |   |     |          |    |
|                          |                                                                                                    |                     | <b>2</b> |   |                   |            |                     |   |   |     |          |    |
|                          |                                                                                                    |                     |          |   |                   |            |                     |   |   |     |          |    |
| 301                      | <= 4 socs, à largeur fixe                                                                                         | 0                   | 0        | / |                   |            |                     |   |   |     |          |    |
| 302                      | <= 4 socs, à largeur variable                                                                                     | 0                   | 0        | 1 |                   |            |                     |   |   |     |          |    |
|                          | 5-6 socs, à largeur fixe                                                                                          | 0                   | 0        | 1 |                   |            |                     |   |   |     |          |    |
| 303                      | F C and A longer and the                                                                                          | 0                   | 0        | 1 |                   |            |                     |   |   |     |          |    |
| 303<br>304               | 5-6 socs, a largeur variable                                                                                      |                     |          |   |                   |            |                     |   |   |     |          |    |
| 303<br>304<br>305        | >= 7 socs, à largeur variable                                                                                     | 0                   | 0        | 1 |                   |            |                     |   |   |     |          |    |
| 303<br>304<br>305<br>306 | >= 7 socs, à largeur variable<br>>= 7 socs, à largeur fixe<br>>= 7 socs, à largeur variable                       | 0                   | 0        | 1 |                   |            |                     |   |   |     |          |    |
| 303<br>304<br>305<br>306 | >> 5 o ocs, a largeur variable<br>>= 7 socs, à largeur variable<br>50 ♥ ≪ < 1 of 1 (6) ⇒ 2                        | 0                   | 0        | , |                   |            |                     |   |   |     |          |    |
| 303<br>304<br>305<br>306 | >> 500, a largeur variable<br>>> 7 socs, à largeur fixe<br>>> 7 socs, à largeur variable<br>50 v < 1 of 1 (6) > 1 | 0                   | 0        |   |                   |            |                     |   |   |     |          |    |

| - E P O E ڬ 🐖 🚇 📄 📴 🚺 🔃 🖬 | - | Q | 0 | Ħ | 1 | w | 1 |  |  | 0 |  | × | The second second second second second second second second second second second second second second second se |
|---------------------------|---|---|---|---|---|---|---|--|--|---|--|---|----------------------------------------------------------------------------------------------------|
|---------------------------|---|---|---|---|---|---|---|--|--|---|--|---|----------------------------------------------------------------------------------------------------|

へ 如 ② 👄 📼 🥂 NLD 12:33 24/06/2021 🖣

Si ce n'est pas le cas, vous pouvez ouvrir le formulaire dans l'écran de base en cliquant sur le « crayon » ( 🖍 ).

|                                                                                                    | <b>3</b>   | edagrim       |                               | :                           | × ©      | ViSta - Fe | dagrim test |           | ×          | +            |            |        |                 |           |            |          |              |   |        |            | 0       | -       | ٥          | ×      |
|----------------------------------------------------------------------------------------------------|------------|---------------|-------------------------------|-----------------------------|----------|------------|-------------|-----------|------------|--------------|------------|--------|-----------------|-----------|------------|----------|--------------|---|--------|------------|---------|---------|------------|--------|
|                                                                                                    | ~          | → C           | â vist                        | ta2.vdma.or                 | rg/fedag | rim/publi  | ic/item_re  | port_hea  | ders.xhtr  | nl           |            |        |                 |           |            |          |              |   |        |            | ☆ (     |         | *          | : (    |
|                                                                                                    | ★ Bo       | ookmarks      | 🍰 KBC                         | Bank & Verze                | ek 🎇     | (H)elloso  | ep@home.    | 🛛 D       | DB 👸 F     | rietjesonlir | ne Boum    |        |                 |           |            |          |              |   |        |            |         | 📙 Ar    | idere bool | kmarks |
| Menu       - <ul> <li></li></ul>                                                                                                    | <b>Acc</b> | ueil          | 🔒 Lies Lee                    | mans Fee                    | dagrim 🥆 | ∕ €+s      | e déconne   | ctez      | Utilisate  | ur méta: te  | est handle | iding  | Fedagrim test 🗸 | 🕞 Meta lo | gout       |          |              |   |        |            |         |         |            | ÷      |
| * C fedagini         * D totak ka statistiques         * D totak ka statistiques         * O totak ka statistiques         * Année       Période         * Année       Période         * Année       Période         * Année       Période         * O totak ka statistiques       © * O totak de statistiques         * Année       Période         * O totak de statistiques       © * O totak de statistiques         * O totak de statistiques       © * O totak de statistiques         * O totak de statistiques       © * O totak de statistiques         * O totak de statistiques       © * O totak de statistiques         * O totak de statistiques       © * O totak de statistiques         * O totak de statistiques       © * O totak de statistiques         * O totak de statistiques       © * O totak de statistiques         * O totak de statistiques       © * O totak de statistiques         * O totak de statistiques       © * O totak de statistiques         * O totak de statistiques       © * O totak de statistiques         * O totak de statistiques       * O totak de statistiques         * O totak de statistiques       * O totak de statistiques         * O totak de statistiques       * O totak de statistiques         * O totak de statiques <td>Men</td> <td>u</td> <td></td> <td></td> <td></td> <td>-</td> <td>Ventes de</td> <td>e machine</td> <td>es agricol</td> <td>les - Rapp</td> <td>orts</td> <td></td> <td></td> <td></td> <td></td> <td></td> <td></td> <td></td> <td></td> <td></td> <td></td> <td></td> <td></td> <td></td> | Men        | u             |                               |                             |          | -          | Ventes de   | e machine | es agricol | les - Rapp   | orts       |        |                 |           |            |          |              |   |        |            |         |         |            |        |
|                                                                                                    |            | ∋ Fedagr      | 'im                           |                             |          |            | ID: 5       | Rappo     | ort: Re    | port by cla  | ass Pé     | riode: | Trimestre       |           |            |          |              |   |        |            |         |         |            | Ξ.     |
|                                                                                                    |            | Tou           | tes les statis<br>istiques me | stiques<br>nsuelles         |          |            |             |           |            |              |            |        |                 |           |            |          |              |   |        |            |         |         |            |        |
|                                                                                                    | 1          | BStat<br>۲⊖\▼ | istiques trin<br>/entes de m  | nestrielles<br>achines agri | coles    |            |             |           |            |              |            |        | Période         | Date d    | e création | Date enr | registrement |   | État d | lu rapport |         | Enregis | trement    |        |
|                                                                                                    |            | ► C<br>▼ 2    | ☐ Analyses ⇒ Rapports         |                             |          |            | 203498      |           | 20         | 21           |            | 2      |                 | 2021-06-2 | 3          |          |              | Ø |        | 2          |         | 5       | 2          |        |
|                                                                                                    |            |               | III Report                    | : by class                  |          |            |             |           |            |              |            |        |                 | 20        | · · · · ·  | (1 of 1) | > >>         |   |        |            |         |         |            |        |
| = クロH 🤚 🖷 🥵 🛐 💽 🖓 🦛 🍇 🔿 🔿 😨 👘                                                                                                    |            |               |                               |                             |          |            |             |           |            |              |            |        |                 |           |            |          |              |   |        |            |         |         |            |        |
|                                                                                                    |            | Q             | 0                             | H 😆                         | ) w      | - <b>1</b> | -           | -         | 0          | 2            | × n        | 6      |                 |           |            |          |              |   | ^ 🤿 🕸  | ۲ 🔿        | D (%. N | ILD 22  | 12:18      | 喝      |

Cliquez sur le « crayon » (🖍 ) pour compléter ou changer le formulaire.

Compléter le formulaire :

| S Fedagr                   | im 🗙 🔇 Fedagri                                                                                                    | m - Report by class X  | 🚱 ViSta - Feda     | grim test | ×   + |                   |   |            |                     | 0   | - 0           | ×    |
|----------------------------|----------------------------------------------------------------------------------------------------|------------------------|--------------------|-----------|-------|-------------------|---|------------|---------------------|-----|---------------|------|
| $\leftarrow \rightarrow 0$ | C ista2.vdma.org/fedagrim/pul                                                                                                    | blic/item_report.xhtml |                    |           |       |                   |   |            |                     | ☆ 🙂 | 1 * 🜒         | :    |
| ★ Bookma                   | rks 🍰 KBC Bank & Verzek 🔣 (H)ello                                                                                                    | soep@home 🔽 DB 👩       | Frietjesonline Bou | im        |       |                   |   |            |                     |     | Andere bookma | arks |
|                            |                                                                                                    | -                      | -                  |           |       |                   |   |            |                     |     |               | _    |
| Rapport /                  | Ventes de machines agricoles / Fedagrin                                                                                                    | n test                 |                    |           |       |                   |   |            |                     |     |               |      |
| Nom:                       | Report                                                                                                    | : by class             |                    |           |       | Trimestre:        | 1 | 2          | Date enregistrement |     |               | Π.   |
| ID:                        | 5                                                                                                    |                        |                    |           |       | Date de création: |   | 2021-06-23 | Année:              |     | 2021          |      |
| - Bou                      | estionnaire                                                                                                    |                        |                    |           |       |                   |   |            |                     |     |               |      |
| -03                        | 3. Charrues et matériel de travail du sol                                                                                                    |                        |                    |           |       |                   |   |            |                     |     |               |      |
| E                          | 30. Charrues agricoles pour tracteurs                                                                                                    |                        |                    |           |       |                   |   |            |                     |     |               |      |
| E                          | 31. Machines pour le travail du sol                                                                                                    |                        |                    |           |       |                   |   |            |                     |     |               |      |
| -                          |                                                                                                    |                        |                    |           |       |                   |   |            |                     |     |               |      |
| i                          |                                                                                                    |                        |                    | 💁 🔍 🛙     |       |                   |   |            |                     |     |               |      |
| Code                       |                                                                                                    |                        |                    |           |       |                   |   |            |                     |     |               |      |
| 301                        | <= 4 scharen, met vaste werkbreedte                                                                                                    |                        | 0                  | 0 🖌       |       |                   |   |            |                     |     |               |      |
| 302                        | <= 4 scharen, met variabele werkbreedte                                                                                                    | 2                      | 0                  | 0 🖌       |       |                   |   |            |                     |     |               |      |
| 303                        | 5-6 scharen, met vaste werkbreedte                                                                                                    |                        | 0                  | 0 🖌       |       |                   |   |            |                     |     |               |      |
| 304                        | 5-6 scharen, met variabele werkbreedte                                                                                                    |                        | 0                  | 0 🖌       | _     |                   |   |            |                     |     |               |      |
| 305                        | >= 7 scharen, met vaste werkbreedte                                                                                                    |                        | 0                  | 0 🖌       |       |                   |   |            |                     |     |               |      |
| 306                        | >= 7 scharen, met variabele werkbreedte                                                                                                    | 2                      | 0                  | 0 🖌       |       |                   |   |            |                     |     |               |      |
|                            | 50 🗸 帐                                                                                                    | < 1 of 1 (6) > >>      |                    |           |       |                   |   |            |                     |     |               |      |
| × Ferme                    | z                                                                                                    |                        |                    |           |       |                   |   |            |                     |     |               |      |
|                            |                                                                                                    |                        |                    |           |       |                   |   |            |                     |     |               |      |
|                            |                                                                                                    |                        |                    |           |       |                   |   |            |                     |     |               |      |
| ~                          |                                                                                                    |                        |                    |           |       |                   |   |            |                     |     |               |      |
| \                          | N N                                                                                                    |                        |                    |           |       |                   |   |            |                     |     |               |      |
|                            | \                                                                                                    |                        |                    |           |       |                   |   |            |                     |     |               |      |
|                            | $\mathbf{A}$                                                                                                    |                        |                    |           |       |                   |   |            |                     |     |               |      |
|                            | A Contraction of the second second se |                        |                    |           |       |                   |   |            |                     |     |               |      |
|                            |                                                                                                    |                        |                    |           |       |                   |   |            |                     |     |               |      |
|                            |                                                                                                    |                        |                    |           |       |                   |   |            |                     |     |               |      |

## 🗯 🔎 O 🖽 🧌 🚾 🙆 🧰 🦉 💽 💌 🍕

へ 🛫 句) 🕗 🥌 🛅 🌈 NLD 12:20 23/06/2021 👘

Encodez les chiffres: choisissez une catégorie et encodez le nombre dans la colonne importation ou construction. Naviguez dans l'écran en utilisant le bouton de tabulation.

Si vous avez fini, cliquez sur « fermer » pour confirmer la catégorie. Vous pouvez continuer avez la catégorie suivante. Si votre encodage est terminé, cliquez sur « acceptez/fermez » pour confirmer le formulaire.

Si vous n'avez pas de vente, veuillez ouvrir le formulaire, mettre un zéro et confirmer votre encodage pour éviter des rappels.

| Nom:  | Report by class                           |        |          |   | Trimestre         | 2          | Date enregistrement |      |
|-------|-------------------------------------------|--------|----------|---|-------------------|------------|---------------------|------|
| ID:   | 5                                         |        |          |   | Date de création: | 2021-06-23 | Année:              | 2021 |
| Bo    | estionnaire                               | A      |          |   |                   |            |                     |      |
| -0    | 3. Charrues et matériel de travail du sol | 10     |          |   |                   |            |                     |      |
|       | 30. Charrues agricoles pour tracteurs     |        |          |   |                   |            |                     |      |
| 1     | III 31. Machines pour le travail du sol   |        |          |   |                   |            |                     |      |
| i     | + Enregistrement                          |        | <b>1</b> |   |                   |            |                     |      |
| Code  | Rubrique                                  | Import | Constr   |   |                   |            |                     |      |
|       | <= 4 scharen, met vaste werkbreedte       | 0      | 0        | ŏ |                   |            |                     |      |
| 2     | <= 4 scharen, met variabele werkbreedte   | 0      | 0        | 1 |                   |            |                     |      |
| 3     | 5-6 scharen, met vaste werkbreedte        | 0      | 0        | 1 |                   |            |                     |      |
| 14    | 5-6 scharen, met variabele werkbreedte    | 0      | 0        | 1 |                   |            |                     |      |
| )5    | >= 7 scharen, met vaste werkbreedte       | 0      | 0        | 1 |                   |            |                     |      |
| 6     | >= 7 scharen, met variabele werkbreedte   | 0      | 0        | 1 |                   |            |                     |      |
|       | 50 V « < 1 of 1 (6) > >>                  |        |          |   |                   |            |                     |      |
| Accep | tez 🗸 Acceptez / fermez 🗶 Annulez         |        |          |   |                   |            |                     |      |
|       |                                           |        |          |   |                   |            |                     |      |
|       | ▲                                         |        |          |   |                   |            |                     |      |
|       |                                           |        |          |   |                   |            |                     |      |
|       |                                           |        |          |   |                   |            |                     |      |
|       |                                           |        |          |   |                   |            |                     |      |
|       |                                           |        |          |   |                   |            |                     |      |

Vous pouvez imprimer les chiffres encodés en cliquant sur le symbole PDF / XLS / CSV.

| Nom:  | Report by class                                            |        |        |   | Trimestre:  |        | 2          | Date enregistrement |      |
|-------|------------------------------------------------------------|--------|--------|---|-------------|--------|------------|---------------------|------|
| ID:   | 5                                                          |        |        |   | Date de cré | ation: | 2021-06-23 | Année:              | 2021 |
| BQ    | uestionnaire                                               | Â      |        |   |             |        |            |                     |      |
| -9    | <ol> <li>Charrues et matériel de travail du sol</li> </ol> |        |        |   |             |        |            |                     |      |
|       | III 30. Charrues agricoles pour tracteurs                  |        |        |   |             |        |            |                     |      |
| -     | III 31. Machines pour le travail du sol                    | -      |        |   |             |        |            |                     |      |
|       | + Enregistrement                                           |        |        |   |             |        |            |                     |      |
| Code  | Rubrique                                                   | Import | Constr |   |             |        |            |                     |      |
|       | <= 4 scharen, met vaste werkbreedte                        | 0      | 0      | ŏ |             |        |            |                     |      |
| 2     | <= 4 scharen, met variabele werkbreedte                    | 0      | 0      | 1 |             |        |            |                     |      |
|       | 5-6 scharen, met vaste werkbreedte                         | 0      | 0      | 1 |             |        |            |                     |      |
| 4     | 5-6 scharen, met variabele werkbreedte                     | 0      | 0      | 1 |             |        |            |                     |      |
| 5     | >= 7 scharen, met vaste werkbreedte                        | 0      | 0      | 1 |             |        |            |                     |      |
| )     | >= / scharen, met variabele werkureedde                    | 0      | U      | / |             |        |            |                     |      |
|       | 50 V (C 10110) > 22                                        |        |        |   |             |        |            |                     |      |
| Accep | ptez 🖌 🗸 Acceptez / fermez 🛛 🗶 Annulez                     |        |        |   |             |        |            |                     |      |
|       |                                                            |        |        |   |             |        |            |                     |      |
|       |                                                            |        |        |   |             |        |            |                     |      |
|       |                                                            |        |        |   |             |        |            |                     |      |
|       |                                                            |        |        |   |             |        |            |                     |      |
|       | $\backslash$                                               |        |        |   |             |        |            |                     |      |
|       | V.                                                         |        |        |   |             |        |            |                     |      |
|       |                                                            |        |        |   |             |        |            |                     |      |

Si vous cliquez sur « acceptez/fermez », vous êtes dirigés vers le menu de base. Si vous désirez

ajouter ou changer des chiffres, cliquez sur le crayon ( ) afin d'ouvrir le questionnaire. Suivez la procédure ci-dessus. Si tout est en ordre, confirmez votre encodage en cliquant sur le « V ».

| S Fedagrim                                   |                                       | ×                   | +         |            |           |             |              |         |        |           |                  |                     |                 | 0     | - 0        | ×      |
|----------------------------------------------|---------------------------------------|---------------------|-----------|------------|-----------|-------------|--------------|---------|--------|-----------|------------------|---------------------|-----------------|-------|------------|--------|
| $\leftrightarrow \rightarrow c$              |                                       | na.org/fe           | dagrim/   | public/ite | em_report | _headers.x  | html         |         |        |           |                  |                     | ☆               | ٠     | 1 * 6      | ) i    |
| ★ Bookmarks                                  | 📩 KBC Bank &                          | Verzek              | (H)e      | ellosoep@ł | home      | 🖊 DB 🛛 😰    | Frietjesonli | ne Boum |        |           |                  |                     |                 |       | Andere boo | kmarks |
| Accueil                                      | test handleidin                       | g Feda              | grim test | ~ •        | Se déconr | nectez      |              |         |        |           |                  |                     |                 |       |            | ÷      |
| Menu                                         |                                       |                     | -         | Ven        | tes de ma | chines agri | coles - Rapp | orts    |        |           |                  |                     |                 |       |            | Î      |
| ▼ 🗁 Fedagrim                                 |                                       |                     |           | ID:        | 5 R       | Rapport:    | Report by cl | ass Pé  | riode: | Trimestre |                  |                     |                 |       |            | - 1    |
| <ul> <li>Toutes</li> <li>Statisti</li> </ul> | i les statistiques<br>iques mensuelle | s                   |           |            |           |             |              |         |        |           |                  |                     |                 |       |            |        |
| ▼ 🗁 Statisti<br>▼ 🗁 Ven                      | iques trimestriel<br>tes de machines  | lles<br>s agricoles |           |            |           |             |              | ée      |        | Période   | Date de création | Date enregistrement | État du rapport | Enre  | gistrement |        |
| ▶ 🗀 A<br>▼ 🏳 R                               | Analyses<br>Rannorts                  |                     |           | 203        | 498       |             | 2021         |         | 2      |           | 2021-06-23       |                     | <b>2</b>        |       | <b>V</b>   |        |
| E                                            | Report by clas                        | 55                  |           |            |           |             |              |         |        |           | 20 🗸 🔍           | (1 of 1) > >>       |                 |       |            |        |
|                                              |                                       |                     |           |            |           |             |              |         |        |           |                  |                     |                 |       |            |        |
|                                              |                                       | -                   | -         | •          | _         |             |              |         |        |           |                  |                     |                 |       | 12:34      |        |
|                                              | O RI                                  | •                   | *         | •          | - 4       | 9           | C            | × I     | 5      |           |                  |                     | A 4 40 Ø 👄 🖿 /  | R NLD | 23/06/2021 | 1      |

Confirmez votre encodage en cliquant sur « oui »

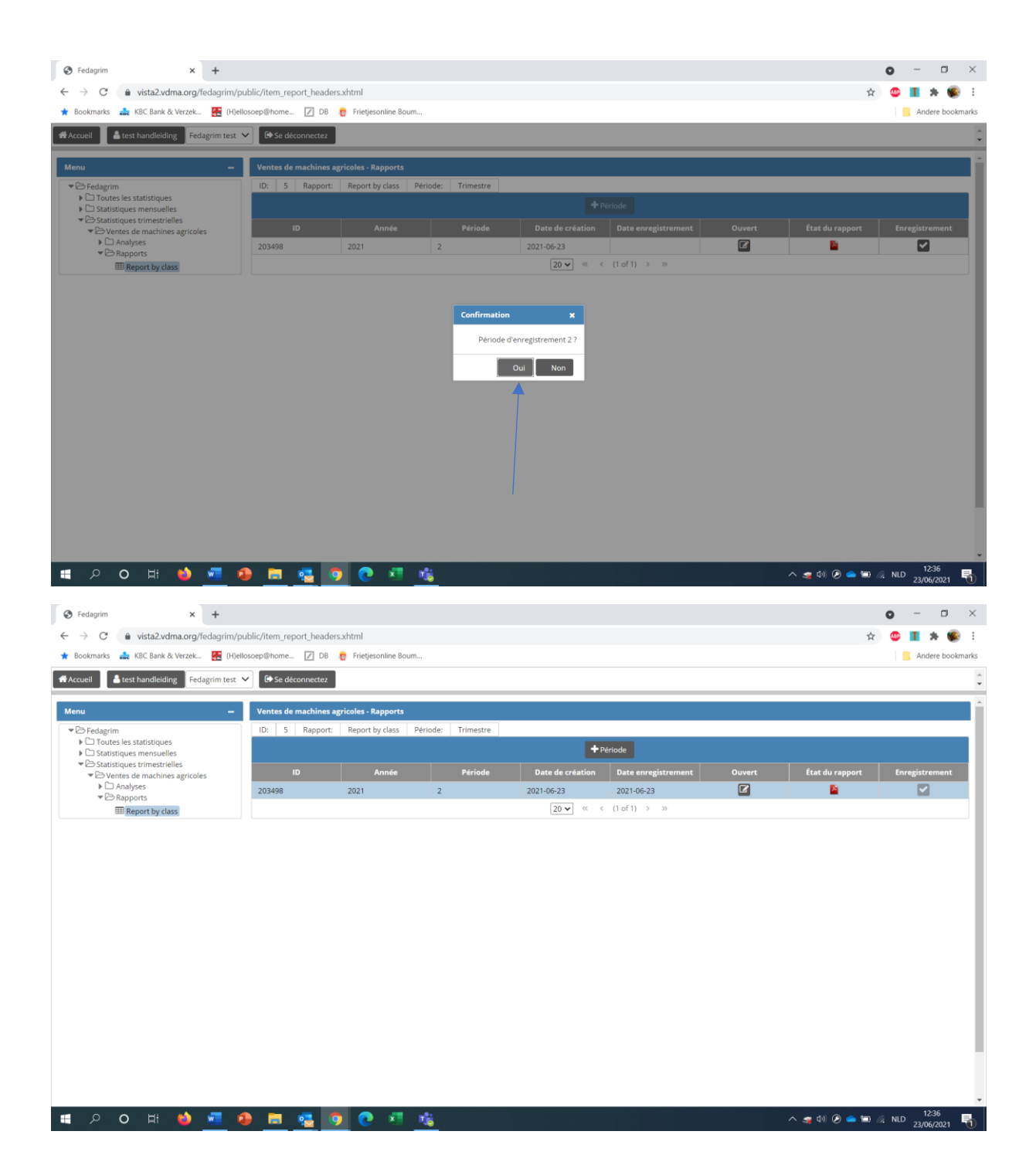

Consultez les résultats :

Cliquez sur Fedagrim/statistiques trimestrielles/ventes de machines agricoles/analyses/statistiques trimestrielles

| M Inbox (1) - floere2002@gmail.co 🗙 📔 Accor                        | nts Actieve accounts - Dyn 🗙 🚱 Fedagrim   | × 🖌 Barracuda Networks × +              | o - 🗆 ×                  |
|--------------------------------------------------------------------|-------------------------------------------|-----------------------------------------|--------------------------|
| ← → C                                                              | ublic/item_analysis.xhtml                 |                                         | x 🙂 🔳 🖈 🌒 E              |
| ★ Bookmarks 🌲 KBC Bank & Verzek 🎇 (H)e                             | losoep@home 📝 DB 👩 Frietjesonline Boum    |                                         | Andere bookmarks         |
| Accueil 🔒 test paswoord Fedagrim test 💊                            | 🕒 Se déconnectez                          |                                         |                          |
| Menu –                                                             |                                           |                                         | *                        |
| ▼  ⊖ Fedagrim                                                      | Analyses                                  |                                         |                          |
| Constant Statistiques                                              | Nom: Statistiques trimestrielles Descript | ion: Statistiques trimestrielles ID: 11 |                          |
| ▼ B Statistiques trimestrielles                                    | Parametre                                 |                                         |                          |
| <ul> <li>Ventes de machines agricoles</li> <li>Analyses</li> </ul> | Periode:                                  | <ul> <li>Exécutez</li> </ul>            |                          |
| Statistiques trimestrielles                                        |                                           |                                         |                          |
| P Conapports                                                       |                                           |                                         |                          |
|                                                                    |                                           |                                         |                          |
|                                                                    |                                           |                                         |                          |
|                                                                    |                                           |                                         |                          |
|                                                                    |                                           |                                         |                          |
|                                                                    |                                           |                                         |                          |
|                                                                    |                                           |                                         |                          |
|                                                                    |                                           |                                         |                          |
|                                                                    |                                           |                                         |                          |
|                                                                    |                                           |                                         |                          |
|                                                                    |                                           |                                         |                          |
|                                                                    |                                           |                                         |                          |
|                                                                    |                                           |                                         |                          |
|                                                                    |                                           |                                         |                          |
|                                                                    |                                           |                                         |                          |
| 🔳 P O H 🍪 🚾 D                                                      | 🕽 🖶 🥵 👩 🙋 📧 🕯                             | 5 A                                     | ヘ (4) 🖉 📥 📼 🧟 NLD 9:13 🖣 |

## Choisissez dans la liste la période de résultats et cliquez sur « exécutez »

| M Inbox (1) - floere2002@gmail.com 🗙 📔 Acco                                        | unts Actieve accounts - Dyn: 🗙 📀 Fedagrim      | × 🖌 Barracuda Networks × +            |               | o – o ×                |
|------------------------------------------------------------------------------------|------------------------------------------------|---------------------------------------|---------------|------------------------|
| ← → C 🔒 vista2.vdma.org/fedagrim/                                                  | public/item_analysis.xhtml                     |                                       | \$            | 🍮 🔳 🛪 🌒 E              |
| ★ Bookmarks 🛛 🛔 KBC Bank & Verzek 🔣 (H)e                                           | illosoep@home 📝 DB 🁸 Frietjesonline Boum       |                                       |               | Andere bookmarks       |
| Accueil                                                                            | 🔄 Se déconnectez Utilisateur méta: Dominique E | mond PÖTTINGER BELGIUM SPRL 🗸         |               | -                      |
| Menu —                                                                             | Analyses                                       |                                       |               |                        |
| <ul> <li>Fedagrim</li> <li>Toutes les statistiques</li> </ul>                      | Nom: Statistiques trimestrielles Description   | n: Statistiques trimestrielles ID: 11 |               |                        |
| <ul> <li>C Statistiques mensuelles</li> <li>Statistiques trimestrielles</li> </ul> | Paramètre                                      |                                       |               |                        |
| ▼ ⊖ Ventes de machines agricoles                                                   | Periode: 201301 🗸                              | Exécutez                              |               |                        |
| Statistiques trimestrielles                                                        |                                                |                                       |               |                        |
| ▶ 🗅 Rapports                                                                       | T                                              | 7                                     |               |                        |
|                                                                                    |                                                |                                       |               |                        |
|                                                                                    | 1                                              | N N                                   |               |                        |
|                                                                                    |                                                |                                       |               |                        |
|                                                                                    |                                                |                                       |               |                        |
|                                                                                    |                                                |                                       |               |                        |
|                                                                                    |                                                |                                       |               |                        |
|                                                                                    |                                                |                                       |               |                        |
|                                                                                    |                                                |                                       |               |                        |
|                                                                                    |                                                |                                       |               |                        |
|                                                                                    |                                                |                                       |               |                        |
|                                                                                    |                                                |                                       |               |                        |
|                                                                                    |                                                |                                       |               |                        |
|                                                                                    |                                                |                                       |               |                        |
| 🖷 오 O 🖽 🍑 🚾 🗆                                                                      | 🥹 🛱 🤹 🦻 💌 🖻                                    | <b>.</b>                              | ^ ()) 🕑 📥 🖼 ∦ | 9:15<br>NLD 24/06/2021 |

| M Inbox (1) - floere2002@gmail.cor 🗙 📔 Accourt                                                          | nts Actieve accounts - Dyn: 🗙 🔇 Fedagrim | 🗙 🖬 Barracuda Netv                         | works    | ×   +       |         |                              |                         |            |                                               | 0                                            | - 0                             | ×        |
|----------------------------------------------------------------------------------------------------|------------------------------------------|--------------------------------------------|----------|-------------|---------|------------------------------|-------------------------|------------|-----------------------------------------------|----------------------------------------------|---------------------------------|----------|
| ← → C 🔒 vista2.vdma.org/fedagrim/pu                                                                     | ublic/item_analysis.xhtml                |                                            |          |             |         |                              |                         |            | 7                                             | <u>م</u>                                     | I * 🕊                           | ) i      |
| ★ Bookmarks 🍰 KBC Bank & Verzek 🚼 (H)ell                                                                | osoep@home 📝 DB 👸 Frietjesonline Bo      | bum                                        |          |             |         |                              |                         |            |                                               |                                              | Andere boo                      | kmark    |
| Accueil Lies Leemans Fedagrim V                                                                         | Se déconnectez Utilisateur méta: Domi    | nique Emond PÖTTINGER BELGIUM SPRL         | ✓ 🕞 Meta | logout      |         |                              |                         |            |                                               |                                              |                                 |          |
| Menu —                                                                                                  |                                          |                                            |          |             |         |                              |                         |            |                                               |                                              |                                 |          |
| ▼ P> Fedagrim                                                                                           | Analyses                                 |                                            |          |             |         |                              |                         |            |                                               |                                              |                                 |          |
| Contes les statistiques                                                                                 | Nom: Statistiques trimestrielles De      | scription: Statistiques trimestrielles ID: | 11       |             |         |                              |                         |            |                                               |                                              |                                 |          |
| Statistiques mensuelles                                                                                 | Paramètre                                |                                            |          |             |         |                              |                         |            |                                               |                                              |                                 |          |
| <ul> <li>Statistiques trimestrielles</li> <li>Ventes de machines agricoles</li> <li>Analyses</li> </ul> | Periode: 201301                          | ✓ Exécutez                                 |          |             |         |                              |                         |            |                                               |                                              |                                 |          |
|                                                                                                    | i C Réinitialisez tri et filtre 🛯 🖄 💦    | •                                          |          |             |         |                              |                         |            |                                               |                                              |                                 |          |
|                                                                                                    | Group classe 🕈                           | Classe ¢                                   | Origin : | •           | Total 🗢 | Total<br>année<br>précédent∉ | % de<br>différence<br>¢ | Part du ma | Part du<br>marché<br>année<br>précédente<br>¢ | Part du<br>marché<br>% de<br>différence<br>¢ | Total part<br>du<br>2 marché \$ |          |
|                                                                                                    | 30 Charrues agricoles pour tracteurs     | 301 <= 4 socs, à largeur fixe              | Invoer   | Trimestre 1 | 11      | 27                           | -59,3                   | 0          | 0                                             | 0,0                                          | 0,0                             |          |
|                                                                                                    | 30 Charrues agricoles pour tracteurs     | 301 <= 4 socs, à largeur fixe              | Invoer   | Cumul 201   | 11      | 27                           | -59,3                   | 0          | 0                                             | 0,0                                          | 0,0                             | í.       |
|                                                                                                    | 30 Charrues agricoles pour tracteurs     | 301 <= 4 socs, à largeur fixe              | Invoer   | Année mol   | 27      | 67                           | -59,7                   | 0          | 0                                             | 0,0                                          | 0,0                             | <i>,</i> |
|                                                                                                    | 30 Charrues agricoles pour tracteurs     | 301 <= 4 socs, à largeur fixe              | Constr   | Trimestre ' | 26      | 14                           | 85,7                    | 0          | 0                                             | 0,0                                          | 0,0                             | ,        |
|                                                                                                    | 30 Charrues agricoles pour tracteurs     | 301 <= 4 socs, à largeur fixe              | Constr   | Cumul 201   | 26      | 14                           | 85,7                    | 0          | 0                                             | 0,0                                          | 0,0                             | j        |
|                                                                                                    | 30 Charrues agricoles pour tracteurs     | 301 <= 4 socs, à largeur fixe              | Constr   | Année mol   | 55      | 60                           | -8,3                    | 0          | 0                                             | 0,0                                          | 0,0                             | , T      |
|                                                                                                    | 30 Charrues agricoles pour tracteurs     | 301 <= 4 socs, à largeur fixe              | Total    | Trimestre ' | 37      | 41                           | -9,8                    | 0          | 0                                             | 0,0                                          | 0,0                             | j        |
|                                                                                                    | 30 Charrues agricoles pour tracteurs     | 301 <= 4 socs, à largeur fixe              | Total    | Cumul 201   | 37      | 41                           | -9,8                    | 0          | 0                                             | 0,0                                          | 0,0                             | , T      |
|                                                                                                    | 30 Charrues agricoles pour tracteurs     | 301 <= 4 socs, à largeur fixe              | Total    | Année moł   | 82      | 127                          | -35,4                   | 0          | 0                                             | 0,0                                          | 0,0                             | ĵ.       |
|                                                                                                    | 30 Charrues agricoles pour tracteurs     | 302 <= 4 socs, à largeur variable          | Invoer   | Trimestre ' | 3       | 14                           | -78,6                   | 1          | 0                                             | 0,0                                          | 33,3                            | £        |
|                                                                                                    | 30 Charrues agricoles pour tracteurs     | 302 <= 4 socs, à largeur variable          | Invoer   | Cumul 201   | 3       | 14                           | -78,6                   | 1          | 0                                             | 0,0                                          | 33,3                            | £        |
|                                                                                                    | 30 Charrues agricoles pour tracteurs     | 302 <= 4 socs, à largeur variable          | Invoer   | Année mol   | 23      | 31                           | -25,8                   | 1          | 0                                             | 0,0                                          | 4,3                             |          |
|                                                                                                    | 30 Charrues agricoles pour tracteurs     | 302 <= 4 socs, à largeur variable          | Constr   | Trimestre ' | 9       | 5                            | 80,0                    | 0          | 0                                             | 0,0                                          | 0,0                             | , T      |
|                                                                                                    |                                          | 202                                        | Constr   | Cumul 201   | 9       | 5                            | 80.0                    | 0          | 0                                             | 0.0                                          | 0.0                             | , T      |
|                                                                                                    | 30 Charrues agricoles pour tracteurs     | 302 <= 4 socs, a largeur variable          | 001130   |             |         |                              |                         |            |                                               |                                              |                                 |          |

## Vous pouvez imprimer les résultats en cliquant sur le symbole PDF / XLS ou CSV

|                                                                       | iounts Actieve accounts - Dyn: 🗙 🔇 Fedagrim                                  | × 🖌 Barracuda Netr                                                     | vorks    | ×   +       |         |            |            |            |                   | •                 | - 0            |
|-----------------------------------------------------------------------|------------------------------------------------------------------------------|------------------------------------------------------------------------|----------|-------------|---------|------------|------------|------------|-------------------|-------------------|----------------|
| - → C 🍦 vista2.vdma.org/fedagrim/                                     | /public/item_analysis.xhtml                                                  |                                                                        |          |             |         |            |            |            | 7                 | 6 🙂 🛛             | 1 * 🐔          |
| Bookmarks 🍰 KBC Bank & Verzek 🔣 (H)                                   | )ellosoep@home 📝 DB 🏾 👸 Frietjesonline Bo                                    | um                                                                     |          |             |         |            |            |            |                   |                   | Andere book    |
| Accueil 🔓 Lies Leemans Fedagrim 🗸                                     | C Se déconnectez Utilisateur méta: Domin                                     | nique Emond PÖTTINGER BELGIUM SPRL                                     | ✓ 🕞 Meta | a logout    |         |            |            |            |                   |                   |                |
| 1enu <b>-</b>                                                         |                                                                              |                                                                        |          |             |         |            |            |            |                   |                   |                |
| Eedagrim                                                              | Analyses                                                                     |                                                                        |          |             |         |            |            |            |                   |                   |                |
| Constant les statistiques                                             | Nom: Statistiques trimestrielles De                                          | scription: Statistiques trimestrielles ID:                             | 11       |             |         |            |            |            |                   |                   |                |
| Statistiques mensuelles                                               | Paramètre                                                                    |                                                                        |          |             |         |            |            |            |                   |                   |                |
| Statistiques trimestrielles     Statistiques de machines agrisolation |                                                                              |                                                                        |          |             |         |            |            |            |                   |                   |                |
| <ul> <li>Contes de machines agricoles</li> <li>Analyses</li> </ul>    | Periode: 201301                                                              | ✓ Exécutez                                                             |          |             |         |            |            |            |                   |                   |                |
| Statistiques trimestrielles                                           |                                                                              |                                                                        |          |             |         |            |            |            |                   |                   |                |
| ▶ □ Rapports                                                          | 🧴 C Réinitialisez tri et filtre 🏻 🖹 民                                        |                                                                        |          |             |         |            |            |            |                   |                   |                |
|                                                                       |                                                                              |                                                                        |          |             |         | Total      | % de       |            | Part du<br>marché | Part du<br>marché | Total part     |
|                                                                       | Group classe 🗢                                                               | Classe 🗢                                                               | Origin   | ÷           | Total 🗢 | précédente | différence | Part du ma | année             | % de              | du<br>marchó 🕈 |
|                                                                       |                                                                              |                                                                        | d 1      |             | ۲       | ÷          |            |            | ¢                 | ¢                 |                |
|                                                                       | 30 Charrues agricoles pour tracteurs                                         | 301 <= 4 socs, à largeur fixe                                          | Invoer   | Trimestre ' | 11      | 27         | -59,3      | 0          | 0                 | 0,0               | 0,0            |
|                                                                       | 30 Charrues agricoles pour tracteurs                                         | 301 <= 4 socs, à largeur fixe                                          | Invoer   | Cumul 201   | 11      | 27         | -59,3      | 0          | 0                 | 0,0               | 0,0            |
|                                                                       | 30 Charrues agricoles pour tracteurs                                         | 301 <= 4 socs, à largeur fixe                                          | Invoer   | Année mol   | 27      | 67         | -59,7      | 0          | 0                 | 0,0               | 0,0            |
|                                                                       | 30 Charrues agricoles pour tracteurs                                         | 301 <= 4 socs, à largeur fixe                                          | Constr   | Trimestre ' | 26      | 14         | 85,7       | 0          | 0                 | 0,0               | 0,0            |
|                                                                       | 30 Charrues agricoles pour tracteurs                                         | 301 <= 4 socs, à largeur fixe                                          | Constr   | Cumul 201   | 26      | 14         | 85,7       | 0          | 0                 | 0,0               | 0,0            |
|                                                                       | 30 Charrues agricoles pour tracteurs                                         | 301 <= 4 socs, à largeur fixe                                          | Constr   | Année mol   | 55      | 60         | -8,3       | 0          | 0                 | 0,0               | 0,0            |
|                                                                       | 30 Charrues agricoles pour tracteurs                                         | 301 <= 4 socs, à largeur fixe                                          | Total    | Trimestre ' | 37      | 41         | -9,8       | 0          | 0                 | 0,0               | 0,0            |
|                                                                       | 30 Charrues agricoles pour tracteurs                                         | 301 <= 4 socs, à largeur fixe                                          | Total    | Cumul 201   | 37      | 41         | -9,8       | 0          | 0                 | 0,0               | 0,0            |
|                                                                       | 30 Charrues agricoles pour tracteurs                                         | 301 <= 4 socs, à largeur fixe                                          | Total    | Année moł   | 82      | 127        | -35,4      | 0          | 0                 | 0,0               | 0,0            |
|                                                                       | 30 Charrues agricoles pour tracteurs                                         | 302 <= 4 socs, à largeur variable                                      | Invoer   | Trimestre ' | 3       | 14         | -78,6      | 1          | 0                 | 0,0               | 33,3           |
|                                                                       | 30 Charrues agricoles pour tracteurs                                         | 302 <= 4 socs, à largeur variable                                      | Invoer   | Cumul 201   | 3       | 14         | -78,6      | 1          | 0                 | 0,0               | 33,3           |
|                                                                       | 30 Charrues agricoles pour tracteurs                                         | 302 <= 4 socs, à largeur variable                                      | Invoer   | Année mol   | 23      | 31         | -25,8      | 1          | 0                 | 0,0               | 4,3            |
|                                                                       |                                                                              |                                                                        |          | Television  | 0       | 5          | 80.0       | 0          | 0                 | 0.0               |                |
|                                                                       | 30 Charrues agricoles pour tracteurs                                         | 302 <= 4 socs, à largeur variable                                      | Constr   | Trimestre   | 9       | 5          | 80,0       | 0          | 0                 | 0,0               | 0,0            |
|                                                                       | 30 Charrues agricoles pour tracteurs<br>30 Charrues agricoles pour tracteurs | 302 <= 4 socs, à largeur variable<br>302 <= 4 socs, à largeur variable | Constr   | Cumul 201   | 9       | 5          | 80,0       | 0          | 0                 | 0,0               | 0,0            |